Sådan bruger du den stærke søgefunktion i Teams

Noget af det, der er blevet efterspurgt ofte, i forhold til et nyt Intranet, er en virkelig stærk søgefunktion.

Dette har Teams.

Lad os forestille os, at vi tidligere har set et opslag, hvori der var vedhæftet en årsrapport, men nu har vi glemt, hvor det var vi så den.

Så længe vi har valgt en kanal i det rigtige team – altså Intranettet – kan du bruge søgefunktionen.

Klik i feltet 'Søg' øverst og skriv 'Årsrapport'

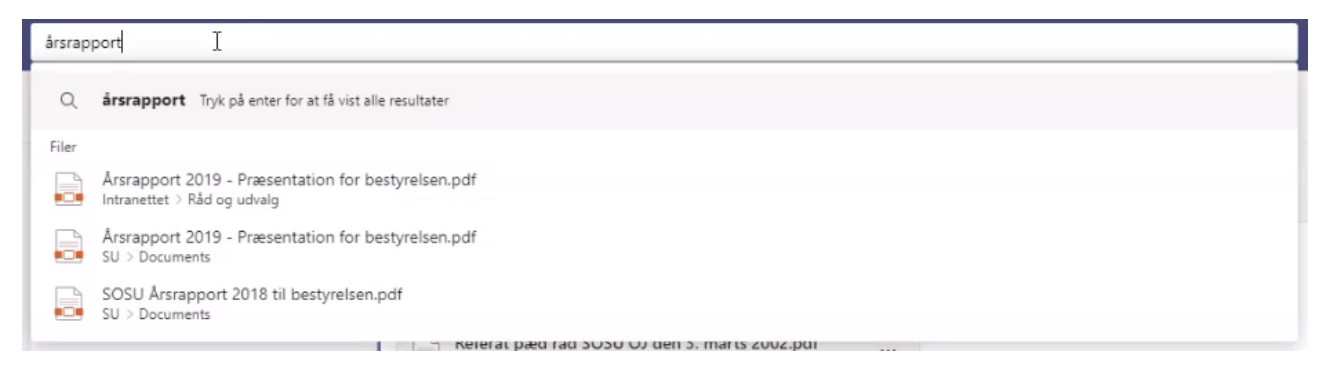

Allerede nu kan du se tre resultater, hvori ordet årsrapport indgår, men hvis du klikker på 'Enter' får du vist alle resultater.

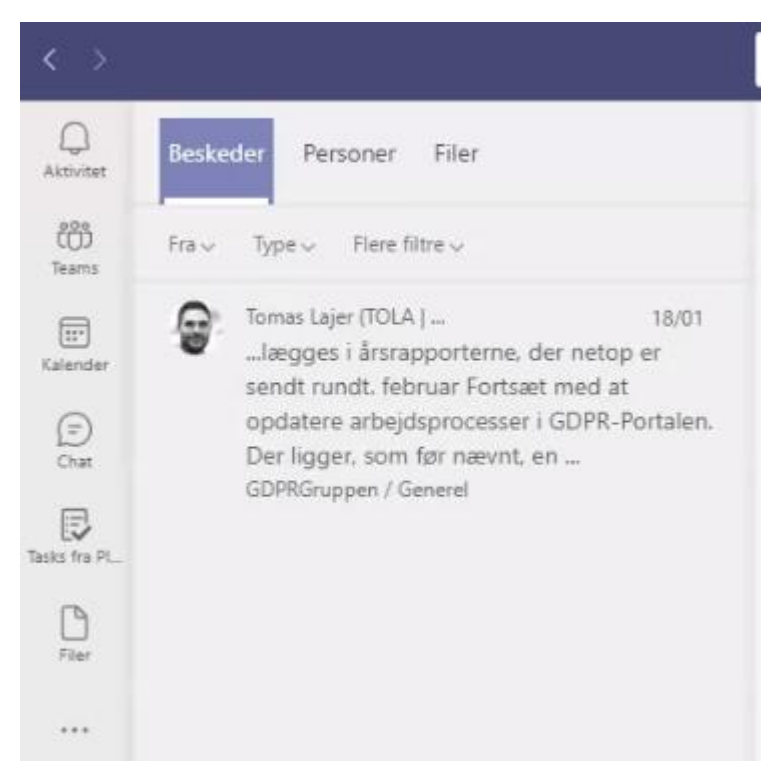

Men hov! Hvor blev de tre årsrapporter fra før nu af?

Som du kan se, har Teams sorteret dine søgeresultater i tre hovedgrupper:

Beskeder: Hvor Teams tjekker alle beskeder på Intranettet, hvori ordet Årsrapport indgår

Personer: Ikke så relevant i dette eksempel, men det kunne være, at du søgte efter en besked direktøren har skrevet og derfor søger på hende i stedet.

Endelig er der fanen Filer: Heri vil du finde samtlige filer, hvori ordet Årsrapport indgår og du kan nu finde den fil du oprindeligt søgte efter.

| < >                 |                                                                                      |
|---------------------|--------------------------------------------------------------------------------------|
| Q<br>Aktivitet      | Beskeder Personer Filer                                                              |
| eoe<br>COD<br>Teams | Filtre 🗸                                                                             |
| Kalender            | Arsrapport 2019 Præsentation 04/05/2020<br>Intranettet / Shared Documents            |
| (=)<br>Chat         | 2019 årsrappoly SOSU OJ.pdf 22/04/2020<br>SOSU Østjylland rest / Shared Documents    |
| Tasks fra PL_       | Arsrapport 2019 - Præsentation 04/05/2020<br>SOSU Østjylland Test / Shared Documents |
| C)                  | 2019 årsrapport SOSU OJ.pdf 22/04/2020<br>Intranettet / Shared Documents             |
|                     | Kompetenceudviklingsaktivitete27/02/2020<br>SOSU Østjylland Test / Shared Documents  |
|                     | Kompetenceudviklingsaktivitete27/02/2020<br>Intranettet / Shared Documents           |
|                     | SOSU Arsrapport 2018 til bestyr29/04/2019<br>Intranettet / Shared Documents          |
|                     | SOSU Arsrapport 2018 til bestyr29/04/2019<br>SOSU Østjylland Test / Shared Documents |
|                     | Kompetenceudvikling status 20 14/05/2018<br>Intranettet / Shared Documents           |
|                     | Kompetenceudvikling status 20 14/05/2018<br>SOSU Østjylland Test / Shared Documents  |
|                     | SU agenda 20-04-2021.pdf I går<br>AC / Shared Documents                              |
|                     | Arshjul SU.pdf 09/02                                                                 |
|                     | 13-05-19 DAO SU-møde.pdf 06/05/2019<br>Intranettet / Shared Documents                |
|                     | Aarsrapport SOSU Østjylland 2003/05/2018<br>SOSU Østjylland Test / Shared Documents  |
| œ                   | Aarsrapport SOSU Østjylland 2003/05/2018<br>Intranettet / Shared Documents           |
| Apps                | 15-05-18 DAO SU-møde.pdf 08/05/2018                                                  |

Du kan klikke på filen og se dem med det samme:

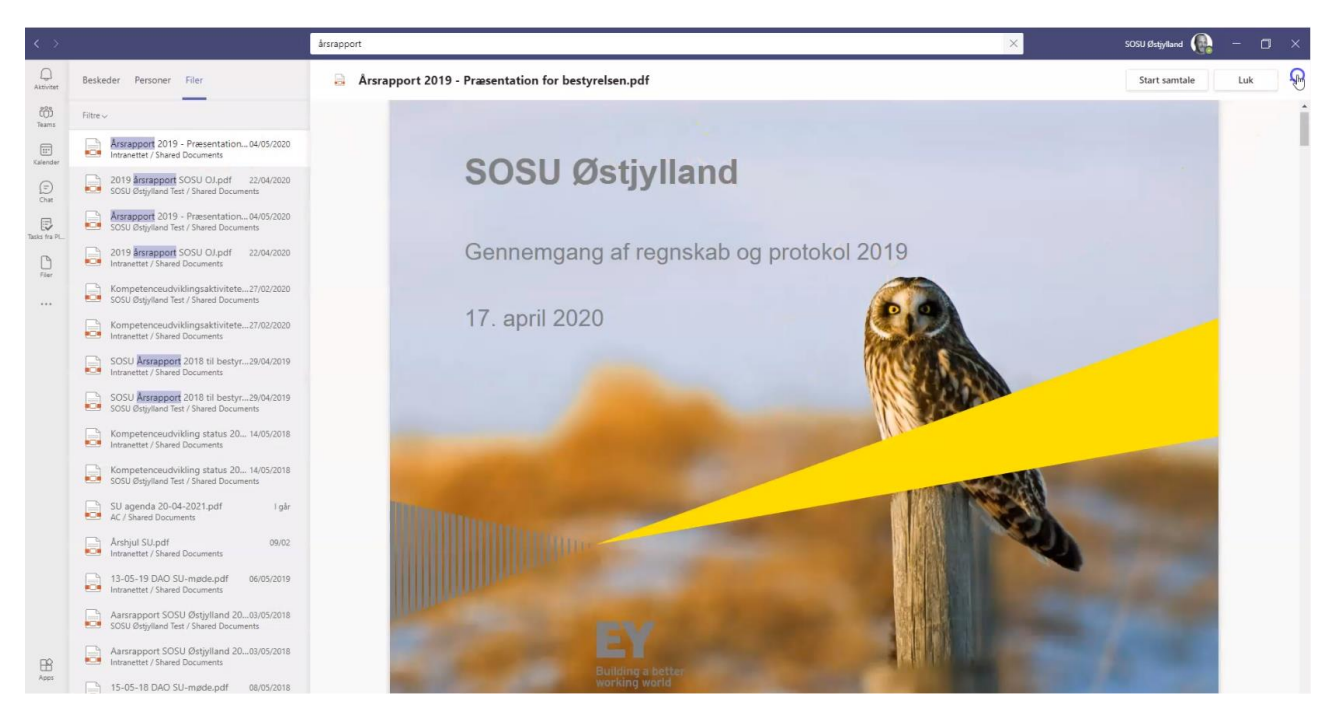

Eller du kan klikke på de tre prikker øverst til højre og downloade den til din computer.

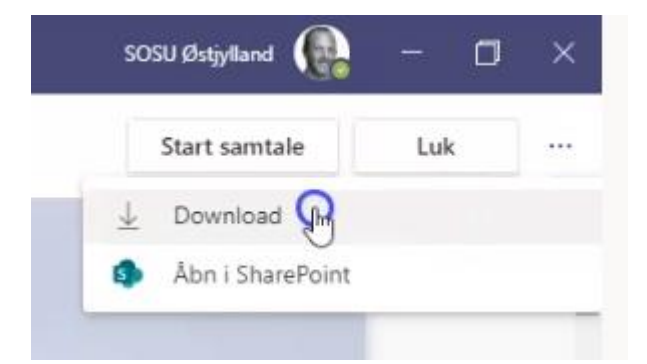

Søgefunktionen kan med fordel også bruges til at finde gamle beskeder.

I takt med, at der kommer flere og flere beskeder, vil de gamle forsvinde ud af dit synsfelt.

Måske vil du gerne finde programmet fra SU-temadagen, som du kan huske, at du har set engang, men nu kan du ikke finde det længere.

Klik igen i feltet 'Søg' i toppen og skriv: program for, hvorefter du kan se de beskeder, hvor ordene 'program for' indgår:

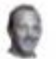

Jacob Reiter Seibæk ... 11/09/2020

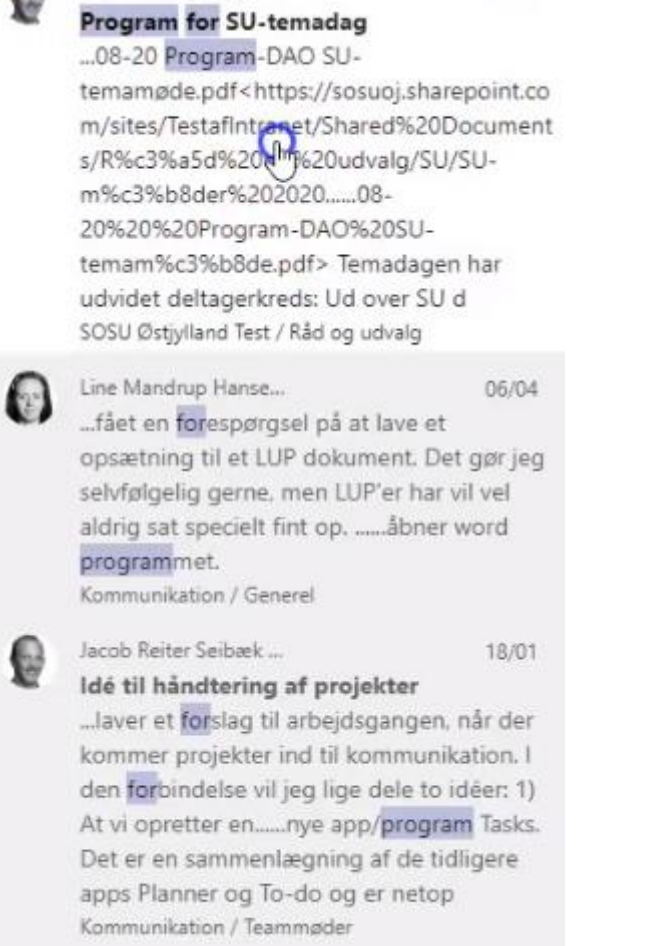

Klik på den besked du ledte efter, og du bliver ført direkte til programmet for SU-temadagen. 🐵